## Online Banking Guide

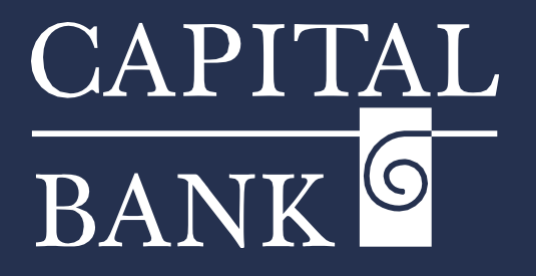

## capitalbankmd.com

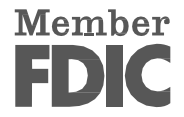

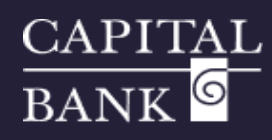

## **User Guide- Secure Messages**

## Introduction to Secure Messages

Messages offer a secure way to communicate directly with your financial institution and are not used to contact outside parties. They appear in both online and mobile banking under the Messages tab.

|                                                                                                    | Security Alerts Overview:                                                                                                    |  |
|----------------------------------------------------------------------------------------------------|----------------------------------------------------------------------------------------------------|--|
| CAPITAL<br>BANK Good Evening, CBNK USER<br>FDC 7:0C:/mured-Backed by the full faith and credit of the U.S. Government<br>Have a question? Click on 'New Message' to securely send a message or attachment. X<br>Home Transfers & Payments Business Banking Services Settings Message? Online Activity Log Off<br>Messages                                                                                                    | This user guide explains the process of managing secure messages within<br>your Digital banking platform. You will learn how to create a new interna<br>message, view existing messages in your Secure Inbox, delete messages, and<br>navigate through your message history. |  |
| Security Alert: Invalid Password Security Alers - Do Not Reply 5/2/2025                                                                                                    | Section 1: Accessing Secure Messages                                                                                                    |  |
| Security Alerts: Invalid Password<br>Security Alerts: Do Not Reply 5/2/2025<br>Security Alerts: Invalid Password<br>Security Alerts: Do Not Reply 5/2/2025<br>Security Alerts: Invalid Password                                                                                                    | <ol> <li>Log into your online banking account.</li> <li>Click the 'Messages' tab from the top pavigation menu</li> </ol>                                                                                                    |  |
| Security Alers - Do Not Reply 5/1/2025 Secure Messages & Conversations Security Alers - Valid Secure Access Code Select a message to view or click here to create a message.                                                                                                    |                                                                                                    |  |
| Security Alers - Do Not Reply 4/30/2025 Security Alers - Do Not Reply 4/20/2025 Security Alers - Do Not Reply 4/20/2025                                                                                                    | <ol> <li>The Messages tab displays a list of secure messages, such as alerts<br/>security notifications, and password-related messages.</li> </ol>                                                                                                    |  |
|                                                                                                    | <ol> <li>The red box above the 'Messages' tab displays the number of unread<br/>messages.</li> </ol>                                                                                                    |  |
| Home Transfers & Payments Business Banking Services Settings Messages Online Activity Log Off                                                                                                    | Section 2: Creating a Secure Message                                                                                                    |  |
| Messages                                                                                                    | 1. Click the pen icon on the top right side to start a new message.                                                                                                    |  |
| Messages<br>Security Alert: Invelid Password                                                                                                    | <ol> <li>Select the appropriate recipient from the 'Message recipient' drop-<br/>down list.</li> </ol>                                                                                                    |  |
| Security Alers - Do Nos Reply 5/2/2025 NEW MESSAGE Security Alers - Do Nos Reply 5/2/2025 Security Alers - Do Nos Reply 5/2/2025 Pavrol Services                                                                                                    | 3. Enter a brief subject for your message in the 'Message subject' field.                                                                                                    |  |
| Security Alert: Invalid Password<br>Security Alert: Invalid Password<br>Security Alert: Invalid Password<br>Security Alert: Do Noc Reply 5/1/2025                                                                                                    | <ol> <li>Type your message (up to 1,000 characters) in the 'Message subject'<br/>field.</li> </ol>                                                                                                    |  |
| Security Alert: Valid Secure Access Code         Message           Security Alert: - Do Not Repty         4/30/2025           Check Bank Account Details for confirming the payroll process           Security Alert: - Do Not Repty         4/30/2025                                                                                                    | 5. Click 'Attach a file' to attach a document to the message.                                                                                                    |  |
| Security Alert: Security Alert Preference           Security Alert: Security Alert Preference           Security Alert: Security Alert Preference           Security Alert: Security Alert Preference                                                                                                    | <ol> <li>Click 'Send message' to send your secure message or click 'Go back'<br/>to return to the Messages tab without sending it.</li> </ol>                                                                                                    |  |
| Security Alert: Security Alert Security Alert Preference       61/1002         Security Alert: Do Not Reply       4/28/2025         Security Alert: Do Not Reply       4/28/2025         © Delete multiple       1 - 10 of 53         Security Alert: Job Not Reply       4/28/2025         © Delete multiple       1 - 10 of 53         Security Alert: Do Not Reply       4/28/2025         Security Alert: Job Not Reply       4/28/2025         Security Alert: Job Not Reply       4/28/2025         Security Alert: Job Not Reply       4/28/2025         Security Alert: Job Not Reply       4/28/2025         Supported attachment file types: | 7. A confirmation message will appear indicating your message has been successfully sent.                                                                                                    |  |
| Source Serio message                                                                                                    |                                                                                                    |  |
| Good Morning, CBNK USER  Good Morning, CBNK USER  FDVC FIC forward - Backet by the full faith and credit at the U.S. Government                                                                                                    | Section 3: viewing and Deleting a Secure Message                                                                                                    |  |
| Have a question? Click on 'New Message' to securely send a message or attachment.                                                                                                    | 1. In the left panel, select the subject of the message you want to view.                                                                                                    |  |
| Home Transfers & Payments Business Banking Services Settings Messages Online Activity Log Off           Messages         Online Activity         Log Off                                                                                                    | <ol><li>The full message will display on the right side, showing the sender,<br/>timestamp, and message content.</li></ol>                                                                                                    |  |

1

| Security Alert: Invalid Password<br>Security Alerts - Do Not Reply | 5/2/2025                                                      | CBNK USER | 5/5/2025 - 3:06 AM |
|--------------------------------------------------------------------|---------------------------------------------------------------|-----------|--------------------|
| Security Alert: Invalid Password                                   | Check Bank Account Details for confirming the payroll process |           |                    |
| Security Alerts - Do Not Reply                                     | 5/2/2025                                                      |           |                    |
| Security Alert: Invalid Password                                   |                                                               |           |                    |
| Security Alerts - Do Not Reply                                     | 5/1/2025                                                      |           |                    |
| Security Alert: Valid Secure Acco                                  | ess Code                                                      |           |                    |
| Security Alerts - Do Not Reply                                     | 4/30/2025                                                     |           |                    |
| Security Alert: Security Alert Pro                                 | eference                                                      |           |                    |
| Security Alerts - Do Not Reply                                     | 4/28/2025                                                     |           |                    |
| Security Alert: Security Alert Pro                                 | eference                                                      |           |                    |
| Security Alerts - Do Not Reply                                     | 4/28/2025                                                     |           |                    |

3:06 am CHECK BANK ACCOUNT DETAILS

- 3. Check the checkbox labeled "This message should never expire" to keep the message permanently in the inbox.
- 4. Use the trash icon  $\overline{\mathbb{I}}$  to delete a message permanently.
- 5. Click on the Reply icon  $\bigcirc$  to reply to the message.